# Debian Server Installation auf einem Advantech PCM-9570

Evil

7. August 2012

# Inhaltsverzeichnis

| 1 | Hard  | lware 4                                |
|---|-------|----------------------------------------|
|   | 1.1   | Komponenten                            |
|   | 1.2   | Schnittstellen                         |
|   |       | 1.2.1 Intern                           |
|   |       | 1.2.2 Extern                           |
|   | 1.3   | Leistungsaufnahme/Verbrauch5           |
|   | 1.4   | Übersicht Eigenschaften                |
| 2 | Insta | Illation 6                             |
|   | 2.1   | PXE-Boot Server                        |
|   |       | 2.1.1 Netzwerk                         |
|   |       | 2.1.2 DHCP                             |
|   |       | 2.1.3 TFTP                             |
|   | 2.2   | BIOS PXE-Boot                          |
|   | 2.3   | Installation Debian                    |
|   | 2.4   | BIOS HDD-Boot                          |
|   | 2.5   | Festplatte                             |
|   | 2.6   | Netzwerk                               |
|   |       | 2.6.1 LAN - Statische Adresse          |
|   |       | 2.6.2 LAN - Dynamische Adresse (DHCP)  |
|   |       | 2.6.3 WLAN - Dynamische Adresse (DHCP) |
|   | 2.7   | Zeitsynchronisierung                   |
|   | 2.8   | Powermanagement                        |
|   | 2.9   | Paketquellen                           |
|   |       | 2.9.1 Lenny                            |
|   |       | 2.9.2 Squeeze                          |
|   | 2.10  | Sound                                  |
|   | 2.11  | Grafische Oberfläche                   |

| 3 | Opt                              | mierungen                                                                                                    | 15                                                                                                    |
|---|----------------------------------|----------------------------------------------------------------------------------------------------|----------------------------------------------------------------------------------------------------|
|   | 3.1                              | Festplatte                                                                                                    | 15                                                                                                    |
|   | 3.2                              | Kernel                                                                                                    | 15                                                                                                    |
|   |                                  | 3.2.1 Intel Celeron (Coppermine)                                                                                                    | 15                                                                                                    |
|   |                                  | 3.2.2 VIA C3 (Ezra)                                                                                                    | 15                                                                                                    |
|   | 3.3                              | Puffer Writeback auf 15 Sekunden                                                                                                    | 15                                                                                                    |
| 4 | grut                             |                                                                                                    | 16                                                                                                    |
| 5 | Тоо                              | ls                                                                                                    | 16                                                                                                    |
|   | 5.1                              | Wartung                                                                                                    | 16                                                                                                    |
|   | 5.2                              | Diagnose                                                                                                    | 16                                                                                                    |
|   | 5.3                              | Komprimierungsprogramme                                                                                                    | 16                                                                                                    |
|   | 5.4                              | Dekomprimierungsprogramm - unrar                                                                                                    | 17                                                                                                    |
|   | -                                | 5.4.1 Installation x86                                                                                                    | 17                                                                                                    |
|   |                                  | 5.4.2 Erstellung aus Source (armel/armhf)                                                                                                    | 17                                                                                                    |
|   |                                  | 543 unrar aktivieren                                                                                                    | 17                                                                                                    |
|   | 5 5                              | Entwicklung                                                                                                    | 17                                                                                                    |
|   | 5.6                              | Hardwaremonitoring                                                                                                    | 17                                                                                                    |
| 6 | Soft                             | ware die nicht installiert werden soll                                                                                                    | 18                                                                                                    |
| Ŭ | -                                |                                                                                                    | 10                                                                                                    |
| 7 | Syst                             | em-Information                                                                                                    | 18                                                                                                    |
|   | 7.1                              | /proc/cpuinfo                                                                                                    | 18                                                                                                    |
|   |                                  | 7.1.1 Intel Celeron (Coppermine)                                                                                                    | 10                                                                                                    |
|   |                                  |                                                                                                    | 18                                                                                                    |
|   |                                  | 7.1.2 VIA C3 (Ezra)                                                                                                    | 18<br>18                                                                                                    |
|   | 7.2                              | 7.1.2       VIA C3 (Ezra)          lspci                                                                                                    | 18<br>18<br>19                                                                                                    |
| 8 | 7.2<br>Perf                      | 7.1.2       VIA C3 (Ezra)          lspci          ormance                                                                                                    | 18<br>18<br>19<br>19                                                                                                 |
| 8 | 7.2<br>Perf<br>8.1               | 7.1.2       VIA C3 (Ezra)         lspci          ormance         Programme (Debian Lenny Test)                                                                                                    | 18<br>18<br>19<br><b>19</b><br>19                                                                                    |
| 8 | 7.2<br><b>Perf</b><br>8.1        | 7.1.2       VIA C3 (Ezra)          lspci           ormance       Programme (Debian Lenny Test)          8.1.1       SuperPi                                                                                                    | 18<br>18<br>19<br>19<br>19<br>19                                                                                     |
| 8 | 7.2<br><b>Perf</b><br>8.1        | 7.1.2       VIA C3 (Ezra)          lspci          ormance         Programme (Debian Lenny Test)          8.1.1       SuperPi         8.1.2       nbench                                                                                                    | 18<br>18<br>19<br>19<br>19<br>19<br>19                                                                               |
| 8 | 7.2<br><b>Perf</b><br>8.1        | 7.1.2       VIA C3 (Ezra)         lspci          bormance         Programme (Debian Lenny Test)         8.1.1         SuperPi         8.1.2         nbench         8.1.3                                                                                                    | 18<br>18<br>19<br>19<br>19<br>19<br>19<br>19                                                                         |
| 8 | 7.2<br>Perf<br>8.1               | 7.1.2       VIA C3 (Ezra)          lspci           ormance           8.1.1       SuperPi          8.1.2       nbench          8.1.3       Festplatte          8.1.4       Windows Share - Samba                                                                                                    | 18<br>18<br>19<br>19<br>19<br>19<br>19<br>19<br>19<br>20                                                             |
| 8 | 7.2<br>Perf<br>8.1               | 7.1.2       VIA C3 (Ezra)         lspci          ormance         Programme (Debian Lenny Test)         8.1.1         SuperPi         8.1.2         nbench         8.1.3         Festplatte         8.1.4         Windows Share - Samba         8.1.5                                                                                    | 18<br>18<br>19<br>19<br>19<br>19<br>19<br>19<br>19<br>20<br>20                                                       |
| 8 | 7.2<br>Perf<br>8.1               | 7.1.2       VIA C3 (Ezra)         lspci          spci          ormance         Programme (Debian Lenny Test)         8.1.1       SuperPi         8.1.2       nbench         8.1.3       Festplatte         8.1.4       Windows Share - Samba         8.1.5       FTP - proftp         8.1.6       Secure Copy - ssh                     | 18<br>18<br>19<br>19<br>19<br>19<br>19<br>19<br>20<br>20<br>20                                                       |
| 8 | 7.2<br>Perf<br>8.1               | 7.1.2       VIA C3 (Ezra)         lspci          bormance         Programme (Debian Lenny Test)         8.1.1       SuperPi         8.1.2       nbench         8.1.3       Festplatte         8.1.4       Windows Share - Samba         8.1.5       FTP - proftp         8.1.6       Secure Copy - ssh         8.1.7       MP3 - mpg123 | 18<br>18<br>19<br>19<br>19<br>19<br>19<br>19<br>20<br>20<br>20<br>20                                                 |
| 8 | 7.2<br>Perf<br>8.1               | 7.1.2       VIA C3 (Ezra)         lspci                                                                                                    | 18<br>18<br>19<br>19<br>19<br>19<br>19<br>19<br>20<br>20<br>20<br>20<br>20<br>20                                     |
| 8 | 7.2<br>Perf<br>8.1               | 7.1.2       VIA C3 (Ezra)         lspci                                                                                                    | 18<br>18<br>19<br>19<br>19<br>19<br>19<br>19<br>20<br>20<br>20<br>20<br>20<br>20<br>20                               |
| 8 | 7.2<br>Perf<br>8.1               | 7.1.2       VIA C3 (Ezra)         lspci                                                                                                    | 18<br>18<br>19<br>19<br>19<br>19<br>19<br>20<br>20<br>20<br>20<br>20<br>20<br>21<br>21                               |
| 8 | 7.2<br>Perf<br>8.1               | 7.1.2       VIA C3 (Ezra)         lspci                                                                                                    | 18<br>18<br>19<br>19<br>19<br>19<br>19<br>19<br>20<br>20<br>20<br>20<br>20<br>20<br>20<br>20<br>21<br>21<br>21       |
| 8 | 7.2<br>Perf<br>8.1<br>8.2<br>8.3 | 7.1.2       VIA C3 (Ezra)         lspci                                                                                                    | 18<br>18<br>19<br>19<br>19<br>19<br>19<br>19<br>19<br>20<br>20<br>20<br>20<br>20<br>20<br>20<br>21<br>21<br>21<br>21 |
| 8 | 7.2<br>Perf<br>8.1<br>8.2<br>8.3 | 7.1.2       VIA C3 (Ezra)         lspci                                                                                                    | 18<br>18<br>19<br>19<br>19<br>19<br>19<br>20<br>20<br>20<br>20<br>20<br>20<br>21<br>21<br>21<br>21<br>21             |

| 8.4 | CPU-V | Vergleich                                                        | 23 |
|-----|-------|------------------------------------------------------------------|----|
|     | 8.4.1 | Vergleichswerte Debian Lenny                                     | 23 |
|     | 8.4.2 | Intel Celeron (Coppermine) 600 MHz nBench Details (Debian Lenny) | 24 |
|     | 8.4.3 | Via C3 (Ezra) 600 MHz nBench Details (Debian Lenny)              | 24 |

# 1 Hardware

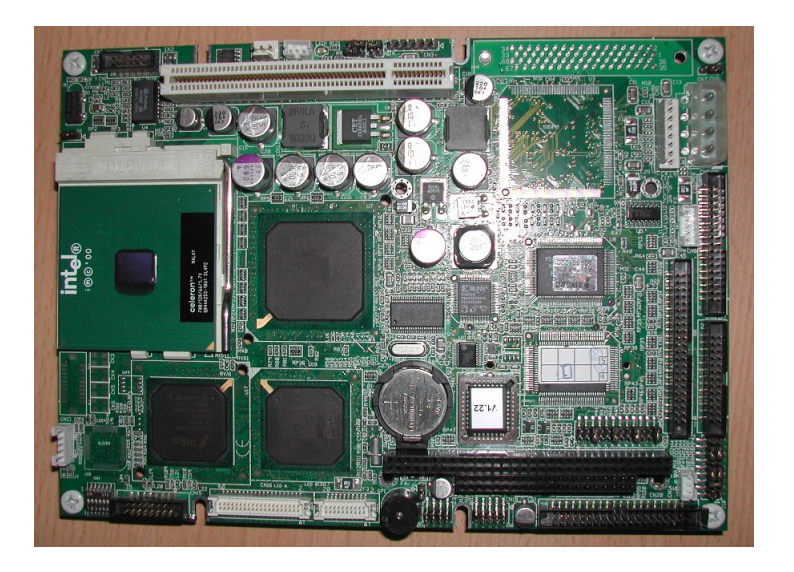

Abbildung 1: Advantech PCM-9570 Board

# 1.1 Komponenten

CPU Intel Celeron (Coppermine) 600 MHz (66 MHz FSB) oder VIA C3 (Ezra) 600 MHz (100 MHz FSB)

Chipsatz Intel BX (PIIX4E)

Video Trident Cyper9525DVD 2,5 MB RAM

Speicher  $2\mathrm{x}$  64 MB SO-DIMM SDRAM 100 MHz

**USB 1.1** Im Chipsatz integriert

Hardware Monitor National Semiconductor LM75

 $Netzwerk {\rm \ Realtek \ RTL8139}$ 

BIOS SST 39SF020A (PLCC)

# 1.2 Schnittstellen

# 1.2.1 Intern

1x Mini-IDE, 44-polig1x CF-Slot1x PCI-Slot v2.1

#### 2x SO-DIMM SDRAM Speicher Sockel

# 1.2.2 Extern

4x seriell - RS-232, 9-polig 1x parallel - IEEE 1284 (EPP/ECP) - D-Sub (DB-25), 25-polig 2x USB - USB Typ A, 4-polig 1x Netzwerk - Ethernet 10Base-T/100Base-TX - RJ-45 1x Tastatur - generisch - Mini-DIN (PS/2-Typ), 6-polig 1x Maus - generisch - Mini-DIN (PS/2-Typ), 6-polig 1x Display / Video - VGA - HD D-Sub (HD-15), 15-polig

# 1.3 Leistungsaufnahme/Verbrauch

Laut Hersteller Durchschnittlich: 25 Watt Gemessen, Zustand Idle: ca. 30 Watt Gemessen, Zustand Volllast (super\_pi) - Via C3: ca. 39 Watt Gemessen, Zustand Volllast (super\_pi) - Intel Celeron: ca. 46 Watt

# 1.4 Übersicht Eigenschaften

| Тур                                        | Vorhanden    |
|--------------------------------------------|--------------|
| 100 MBit Netzwerk                          | $\checkmark$ |
| 1000 MBit Netzwerk                         | X            |
| USB 1.1                                    | $\checkmark$ |
| USB 2.0                                    | X            |
| USB-Boot                                   | X            |
| RAM Erweiterbar                            | $\checkmark$ |
| APM                                        | $\checkmark$ |
| ACPI                                       | X            |
| Power Button                               | X            |
| RTC Batterie                               | $\checkmark$ |
| PXE                                        | X            |
| WOL                                        | X            |
| Konfigurierbares Verhalten bei Netzausfall | X            |
| Hardwaremonitoring                         | $\checkmark$ |
| PCI Erweiterung                            | $\checkmark$ |
| Widescreen Support                         | X            |

# 2 Installation

Um Debian auf dem System installieren zu können, gibt es drei Möglichkeiten.

- Man steckt in den freien PCI-Slot eine Netzwerkkarte mit PXE-Boot Unterstützung (z.B. 3Com 905C) und installiert das Betriebssystem mit Hilfe von PXE (Netboot). Das Betriebssystem kann so auf einer Compact-Flash oder einer 2,5" IDE Festplatte installiert werden. (Achtung die onboard-Netzwerkkarte unterstützt den PXE-Boot nicht)
- Man steckt in den freien PCI-Slot eine SATA- oder PATA-Controller Karte und schließt ein DVD/CDROM-Laufwerk an. Das Betriebssystem kann dann auf einer Compact-Flash oder einer 2,5" IDE Festplatte oder eine zur Controllerkarte passenden Festplatte installiert werden.
- Man installiert das Betriebssystem auf einem anderen System und wechselt nach der Basisinstallation auf das eigentliche System. Das Betriebssystem kann so auf einer Compact-Flash oder einer 2,5" IDE Festplatte installiert werden.

Es ist auch möglich in den freien PCI-Slot eine USB 2.0-Controller Karte zu stecken und auf eine Compact-Flash Karte einen Bootlader zu installieren . Das Betriebssystem kann dann auf einer USB Festplatte installiert werden.

Die Installation kann dann aber nur über die zweite oder dritte vorgestellt Variante gemacht werden.

Alternative Anforderungen Variante 2:

Eine SATA-Controller (PCI-Bus) Karte

Eine PATA-Controller (PCI-Bus) Karte

Alternative Anforderungen Variante 3:

System mit einem Mini-IDE Interface

System mit einem CF-Slot (am IDE-Bus)

System mit einem IDE Interface und einem IDE zu Mini-IDE Adapter

System mit einem IDE Interface und einem CF zu IDE Adapter

System mit einem CF-Slot (am IDE-Bus) und einem USB Anschluss

Zu beachten ist, dass bei einer Installation auf einem anderen System (Variante 3) unter Umständen ein optimierter Kernel installiert wird. Deshalb ist unbedingt darauf achten, dass ein 486er optimierter Kernel zusätzlich installiert wird.

Ich möchte hier die Installation über PXE (Variante 1) dokumentieren.

Für die Installation braucht man einen PXE-Server der DHCP und TFTP Protokolle unterstützt. Per TFTP wird dann ein Image der Debian PXE-Installation freigegeben.

Für den PXE-Server kann ein beliebiges Debian System verwendet werden. Dies kann auch als virtuelles System (z.B. mit VirtualBox) betrieben werden.

## 2.1 PXE-Boot Server

Für den PXE-Server sollte eine beliebige fixe IP-Adresse vergeben werden. Als Gateway bzw. Router muss die IP-Adresse des jeweiligen Internetrouters eingeben werden. In dieser Beschreibung ist es 192.168.0.1.

# 2.1.1 Netzwerk

```
/etc/network/interfaces.conf [-rw-r--r-- root root]
```

# 2.1.2 DHCP

apt-get install dhcp3-server

/etc/dhcp3/dhcpd.conf [-rw-r--r-- root root]

```
subnet 192.168.0.0 netmask 255.255.255.0 {
 range 192.168.0.210 192.168.0.213;
 option domain-name-servers 192.168.0.1;
 option routers 192.168.0.1;
 option broadcast-address 192.168.0.255;
 default-lease-time 600;
 max-lease-time 7200;
}
allow booting;
allow bootp;
class "pxeclients" {
 match if substring(option vendor-class-identifier, 0, 9) = "PXEClient";
 #TFTP-Server
 next-server 192.168.0.220;
 filename "/pxelinux.0";
7
```

### 2.1.3 TFTP

apt-get install tftpd-hpa

Per intd starten? Nein

# /etc/default/tftpd-hpa.conf [-rw-r--r-- root root]

#Defaults for tftpd-hpa RUN\_DAEMON="yes" OPTIONS="-v -l -s /var/lib/tftpboot"

/etc/init.d/tftpd-hpa start
cd /var/lib/tftpboot

wget http://archive.debian.org/debian/dists/Debian-4.0/main/installer-i386/current/images/netboot/netboot.tar.gz

oder

wget http://ftp.nl.debian.org/debian/dists/lenny/main/installer-i386/current/images/netboot/netboot.tar.gz

oder

wget http://ftp.nl.debian.org/debian/dists/squeeze/main/installer-i386/current/images/netboot/netboot.tar.gz

oder

wget http://d-i.debian.org/daily-images/i386/daily/netboot/netboot.tar.gz

tar xzvf netboot.tar.gz
rm netboot.tar.gz

### /etc/hosts.allow [-rw-r--r-- root root]

ALL: 192.168.0.\*

/etc/init.d/tftpd-hpa start

Fehleranalyse: tail -n 10 /var/log/syslog

# 2.2 BIOS PXE-Boot

Für die Installation muss man im Bios, unter BIOS FEATURES SETUP, die Option "Boot from LAN First" aktivieren.

# 2.3 Installation Debian

Language: German Land oder Gebiet: Österreich Layout Tastatur: Deutsch Rechnername: <Name> Domian-Name: Land des Debian-Archiv-Spielgelserver: Österreich Debian-Archiv-Spielgelserver: ftp.tu-graz.ac.at HTTP-Proxy-Daten: Partitionierungsmethode: Manuell

| Partition | Mountpoint | Optionen | Dateisystem | Größe (Reserviert)     | Name   |
|-----------|------------|----------|-------------|------------------------|--------|
| /dev/hda1 |            |          | swap        | 130 MB                 | SWAP   |
| /dev/hda2 | /          | noatime  | ext3        | 1000 MB - 3000 MB (1%) | SYSTEM |
| /dev/hda3 | /data      | noatime  | ext3        | (0%)                   | DATA   |

Tabelle 1: Partitionstabelle

Wenn kein SWAP Bereich angelegt wurde kann die Installation auch ohne durchgeführt werden (bei 128 MB Arbeitsspeicher).

Änderungen auf die Festplatte schreiben: Ja

root Passwort:

root Passwort Vergleich:

Voll Name Benutzer:

Benutzer:

Benutzer Passwort:

Benutzer Passwort Vergleich:

Danach startet der Kopiervorgang.

An Paketverwendungserfassung teilnehmen: Nein Software auswählen: <Alles abwählen> Den Grub-Bootloader in den Master Boot Rekord installieren: Ja Installation abgeschlossen: Weiter

# 2.4 BIOS HDD-Boot

Nach der Installation muss man im Bios, unter BIOS FEATURES SETUP, die Option "Boot from LAN First" deaktivieren.

# 2.5 Festplatte

Danach sollte man noch die Festplattenüberprüfung nach einem bestimmten Zeitintervall oder einer Anzahl von "mount"-Vorgängen abschalten.

```
tune2fs -i 0 -c 100 /dev/hdX1
tune2fs -i 0 -c 100 /dev/hdX3
tune2fs -i 0 -c 100 /dev/hdX4
```

### 2.6 Netzwerk

Man kann den Server entweder mit einer statischen IP-Adresse betreiben oder man verwendet eine dynamische IP-Adresse die man von einem DHCP-Server (Router) erhält.

# 2.6.1 LAN - Statische Adresse

```
/etc/network/interfaces.conf [-rw-r--r-- root root]
```

/etc/resolv.conf [-rw-r--r-- root root]

nameserver 192.168.0.1

### 2.6.2 LAN - Dynamische Adresse (DHCP)

```
/etc/network/interfaces.conf [-rw-r--r-- root root]
```

```
# The loopback network interface
auto lo
iface lo inet loopback
# The primary network interface
auto eth0
allow-hotplug eth0
iface eth0 inet dhcp
```

## 2.6.3 WLAN - Dynamische Adresse (DHCP)

Hardware NETGEAR WG111v3 (idVendor=0846,, idProduct=4260)

Treiber Information http://linuxwireless.org/en/users/Drivers/rtl8187

Modul rtl8187

**Vorraussetzung** Kernel>=2.6.32 (Squeeze)

```
apt-get install wpasupplicant iw wireless-tools
iwconfig
lo
         no wireless extensions.
         IEEE 802.11bg ESSID:off/any
Mode:Managed Access Point: Not-Associated Tx-Power=0 dBm
wlan0
         Retry long limit:7 RTS thr:off Fragment thr:off
          Encryption key:off
         Power Management:on
eth0
         no wireless extensions.
ifconfig wlan0 up
iwlist scan
wlan0
          Scan completed :
          Cell 01 - Address: 0A:05:C4:1A:71:9E
                    Channel:8
                    Frequency:2.447 GHz (Channel 8)
                    Quality=51/70 Signal level=-59 dBm
                    Encryption key:on
                    ESSID: "Hangu"
                    Bit Rates:1 Mb/s; 2 Mb/s; 5.5 Mb/s; 11 Mb/s
                    Bit Rates:6 Mb/s; 9 Mb/s; 12 Mb/s; 18 Mb/s; 24 Mb/s
                              36 Mb/s; 48 Mb/s; 54 Mb/s
                    Mode:Master
                    Extra:tsf=0000000182cb6fb8
                    Extra: Last beacon: 1144ms ago
                    IE: Unknown: 000748616E756D616E
                    IE: Unknown: 010482848B96
                    IE: Unknown: 030108
                    IE: Unknown: 2A0100
                    IE: Unknown: 32080C1218243048606C
                    IE: WPA Version 1
                        Group Cipher : TKIP
                        Pairwise Ciphers (1) : TKIP
                        Authentication Suites (1) : PSK
```

### /etc/network/interfaces [-rw----- root root]

auto wlan0 iface wlan0 inet dhcp wpa-ssid Hangu wpa-psk mypass

```
chmod 0600 /etc/network/interfaces
ifup wlan0
iwconfig

lo no wireless extensions.

wlan0 IEEE 802.11bg ESSID:"Hangu"
Mode:Managed Frequency:2.447 GHz Access Point: 0A:05:C4:1A:71:9E
Bit Rate=36 Mb/s Tx-Power=20 dBm
Retry long limit:7 RTS thr:off Fragment thr:off
Encryption key:off
Power Management:off
Link Quality=70/70 Signal level=-19 dBm
Rx invalid nwid:0 Rx invalid crypt:0 Rx invalid frag:0
Tx excessive retries:49 Invalid misc:2 Missed beacon:0
```

eth0 no wireless extensions.

#### 2.7 Zeitsynchronisierung

apt-get install ntp

/etc/ntp.conf [-rw-r--r-- root root]

```
#You do need to talk to an NTP server or two (or three).
#server ntp.your-provider.example
server 0.at.pool.ntp.org iburst
server 1.at.pool.ntp.org iburst
server 2.at.pool.ntp.org iburst
server 3.at.pool.ntp.org iburst
server ntp0.fau.de iburst
server ntp1.ptb.de iburst
```

# 2.8 Powermanagement

apt-get install apmd modprobe apm

### /etc/modules [-rw-r--r-- root root]

apm

# 2.9 Paketquellen

## 2.9.1 Lenny

/etc/apt/sources.list [-rw-r--r-- root root]

```
deb http://ftp.tu-graz.ac.at/mirror/debian/ lenny main contrib non-free
deb-src http://ftp.tu-graz.ac.at/mirror/debian/ lenny main
```

#deb http://www.backports.org/debian lenny-backports main contrib non-free

deb http://backports.debian.or.at/debian-backports/ lenny-backports main contrib non-free

deb http://www.deb-multimedia.org lenny main non-free

```
deb http://security.debian.org/ lenny/updates main
deb-src http://security.debian.org/ lenny/updates main
```

# /etc/apt/preferences [-rw-r--r-- root root]

```
Package: *
Pin: release a=lenny-backports
Pin-Priority: 200
```

apt-get install debian-multimedia-keyring apt-get install debian-backports-keyring apt-get update apt-get upgrade apt-get clean

### 2.9.2 Squeeze

/etc/apt/sources.list [-rw-r--r-- root root]

```
deb http://ftp.at.debian.org/debian squeeze main contrib non-free
#deb-src http://ftp.at.debian.org/debian squeeze main contrib non-free
#deb http://security.debian.org/ squeeze/updates main contrib non-free
#deb-src http://security.debian.org/ squeeze/updates main contrib non-free
# squeeze-updates, previously known as 'volatile'
deb http://ftp.at.debian.org/debian squeeze-updates main contrib non-free
#deb-src http://ftp.at.debian.org/debian squeeze-updates main contrib non-free
#deb-src http://ftp.at.debian.org/debian squeeze-updates main contrib non-free
deb http://www.deb-multimedia.org squeeze main non-free
deb http://backports.debian.org/debian-backports/ squeeze-backports main contrib non-free
```

# /etc/apt/preferences [-rw-r--r-- root root]

```
Package: *
Pin: release a=squeeze-backports
Pin-Priority: 200
```

```
apt-get update
apt-get install debian-multimedia-keyring
apt-get upgrade
apt-get clean
```

# 2.10 Sound

apt-get install alsa alsa-utils mpg123 lame

/etc/rc.local [-rw-r--r-- root root]

# 2.11 Grafische Oberfläche

Für eine grafische Oberfläche wird xorg und der trident Treiber benötigt.

apt-get install xorg icewm xdm xserver-xorg-video-trident
cd ~
X -configure
cp ~/xorg.conf.new /etc/X11/xorg.conf

/etc/X11/xorg.conf [-rw-r--r-- root root]

```
Section "InputDevice"

Identifier "Keyboard0"

Driver "kbd"

Option "XkbLayout" "de"

Option "XkbVariant" "nodeadkeys"

Option "XkbOptions" "nodeadkeys"

EndSection
```

```
Section "Device"

Identifier "Card0"

Driver "trident"

VendorName "Trident Microsystems"

BoardName "Cyber 9525"

BusID "PCI:1:0:0"

EndSection
```

/etc/X11/xdm/Xservers [-rw-r--r-- root root]

#:0 local /usr/bin/X vt7 -dpi 100 -nolisten tcp

/etc/X11/xdm/Xaccess [-rw-r--r-- root root]

#\* #any host can get a login window 192.168.0.\* #local network can get a login window

/etc/X11/xdm/xdm-config [-rw-r--r-- root root]

```
! SECURITY: do not listen for XDMCP or Chooser requests
! Comment out this line if you want to manage X terminals with xdm
! DisplayManager.requestPort: 0
```

# 3 Optimierungen

### 3.1 Festplatte

apt-get install hdparm

```
/etc/default/hdparm [-rw-r--r-- root root]
```

```
harddisk="/dev/hda"
hdparm_opts="-c1 -d1 -Xudma2 -k1 -S40 -u1 -m16 -a1024 -A1"
```

# 3.2 Kernel

#### 3.2.1 Intel Celeron (Coppermine)

apt-get install kernel-image-2.6-686

# 3.2.2 VIA C3 (Ezra)

```
apt-get install build-essential libncurses-dev zlib1g-dev kernel-package
apt-get install linux-source
cd /usr/src
tar xjvf linux-source-2.6.26.bz2
ln -s linux-2.6.26 linux
cd linux
cp /boot/config-2.6.26-2-486 /usr/src/linux/.config
make menuconfig
         Processor type and features
                  Procesor family
                           CyrixIII/VIA-C3
                                                               <select>
                  High memory Support
                                                          <off>
                  Maximum numbers of CPUs
                                                               <2>
                  Paravirtualized guest support
                           Xen
                                                 <off>
                           VMT
                                                 <off>
                           Lguest
                                                     <off>
                           Enable paravirtualization code
                                                                                <off>
make-kpkg clean
time make-kpkg --initrd --append-to-version=.via-c3 kernel_image kernel_headers
cd ..
dpkg --install linux-image-2.6.26.via-c3_2.6.26.via-c3-10.00.Custom_i386.deb
```

# 3.3 Puffer Writeback auf 15 Sekunden

"The pdflush writeback daemons will periodically wake up and write "old" data out to disk. This tunable expresses the interval between those wakeups, in 100'ths of a second."

# /etc/sysctl.conf [-rw-r--r-- root root]

#Setting writeback time to 15 Sec vm.dirty\_writeback\_centisecs = 1500

# 4 grub

Etch/Lenny: /boot/grub/menu.lst [-rw-r--r-- root root]

timeout 2
# kopt=root=LABEL=SYSTEM ro

# defoptions=

Squeeze: /etc/default/grub [-rw-r--r-- root root]

GRUB\_TIMEOUT=2

GRUB\_CMDLINE\_LINUX\_DEFAULT=""

update-grub

# 5 Tools

# 5.1 Wartung

apt-get install nano mc psmisc patch telnet sudo rsync less

# 5.2 Diagnose

apt-get install usbutils pciutils i2c-tools ethtool smartmontools file apt-get install powertop iftop iotop htop hddtemp hdparm whois lsof time

Den Hddtemp-Dienst beim Hochfahren des Systems starten? Nein

### Lenny:

apt-get -t lenny-backports install smartmontools

# 5.3 Komprimierungsprogramme

apt-get install unp bzip2 unzip zip p7zip-full p7zip-rar arj unrar

# 5.4 Dekomprimierungsprogramm - unrar

#### 5.4.1 Installation x86

wget http://www.rarlab.com/rar/rarlinux-4.2.0.tar.gz
unp rarlinux-4.2.0.tar.gz
cp rar/unrar /usr/local/bin

### 5.4.2 Erstellung aus Source (armel/armhf)

```
wget http://www.rarlab.com/rar/unrarsrc-4.2.4.tar.gz
unp unrarsrc-4.2.4.tar.gz
cd unrar/
make -f makefile.unix
cp unrar /usr/local/bin
```

#### 5.4.3 unrar aktivieren

```
update-alternatives --install /usr/bin/unrar unrar /usr/local/bin/unrar 10
update-alternatives --display unrar
update-alternatives --config unrar
```

Es gibt 2 Auswahlmöglichkeiten für die Alternative unrar (welche /usr/bin/unrar bereitstellen).

|   | Auswahl | Pfad                   | Priorität | Status          |
|---|---------|------------------------|-----------|-----------------|
| * | 0       | /usr/bin/unrar-nonfree | 40        | Auto-Modus      |
|   | 1       | /usr/bin/unrar-nonfree | 40        | manueller Modus |
|   | 2       | /usr/local/bin/unrar   | 10        | manueller Modus |

Drücken Sie die Eingabetaste, um die aktuelle Wahl[\*] beizubehalten, oder geben Sie die Auswahlnummer ein:

> 2

40 Tage x86 Version!:

apt-get install rar

### 5.5 Entwicklung

apt-get install patch make g++ gcc

### 5.6 Hardwaremonitoring

apt-get install lm-sensors sensors-detect

Do you want to add these lines automatically? (yes/NO) yes

# /etc/modules [-rw-r--r-- root root]

```
# Generated by sensors-detect
# I2C adapter drivers
i2c-piix4
# Chip drivers
lm75
```

# 6 Software die nicht installiert werden soll

cpufreq-utils Das System unterstützt keine Frequenzanpassung (ACPI wird für longhaul (VIA C3) benötigt)

# 7 System-Information

# 7.1 /proc/cpuinfo

# 7.1.1 Intel Celeron (Coppermine)

|                  |    | •        |     |      |      |     |     |     |     |     |      |     |     |      |     |       |     |      |     |    |
|------------------|----|----------|-----|------|------|-----|-----|-----|-----|-----|------|-----|-----|------|-----|-------|-----|------|-----|----|
| processor        | ÷  | 0        |     |      |      |     |     |     |     |     |      |     |     |      |     |       |     |      |     |    |
| vendor_id        | :  | GenuineI | nte | 1    |      |     |     |     |     |     |      |     |     |      |     |       |     |      |     |    |
| cpu family       | :  | 6        |     |      |      |     |     |     |     |     |      |     |     |      |     |       |     |      |     |    |
| model            | :  | 8        |     |      |      |     |     |     |     |     |      |     |     |      |     |       |     |      |     |    |
| model name       | :  | Celeron  | (Co | pper | mine | e)  |     |     |     |     |      |     |     |      |     |       |     |      |     |    |
| stepping         | :  | 3        |     |      |      |     |     |     |     |     |      |     |     |      |     |       |     |      |     |    |
| cpu MHz          | :  | 601.372  |     |      |      |     |     |     |     |     |      |     |     |      |     |       |     |      |     |    |
| cache size       | :  | 128 KB   |     |      |      |     |     |     |     |     |      |     |     |      |     |       |     |      |     |    |
| fdiv_bug         | :  | no       |     |      |      |     |     |     |     |     |      |     |     |      |     |       |     |      |     |    |
| hlt_bug          | :  | no       |     |      |      |     |     |     |     |     |      |     |     |      |     |       |     |      |     |    |
| f00f_bug         | :  | no       |     |      |      |     |     |     |     |     |      |     |     |      |     |       |     |      |     |    |
| coma_bug         | :  | no       |     |      |      |     |     |     |     |     |      |     |     |      |     |       |     |      |     |    |
| fpu              | :  | yes      |     |      |      |     |     |     |     |     |      |     |     |      |     |       |     |      |     |    |
| fpu_exception    | :  | yes      |     |      |      |     |     |     |     |     |      |     |     |      |     |       |     |      |     |    |
| cpuid level      | :  | 2        |     |      |      |     |     |     |     |     |      |     |     |      |     |       |     |      |     |    |
| wp               | :  | yes      |     |      |      |     |     |     |     |     |      |     |     |      |     |       |     |      |     |    |
| flags            | :  | fpu vme  | de  | pse  | tsc  | msr | pae | mce | cx8 | sep | mtrr | pge | mca | cmov | pat | pse36 | mmx | fxsr | sse | up |
| bogomips         | :  | 1204 47  |     |      |      |     |     |     |     |     |      |     |     |      |     |       |     |      |     |    |
| clflush size     | :  | 32       |     |      |      |     |     |     |     |     |      |     |     |      |     |       |     |      |     |    |
| power management | :: |          |     |      |      |     |     |     |     |     |      |     |     |      |     |       |     |      |     |    |

# 7.1.2 VIA C3 (Ezra)

| processor     | : | 0            |
|---------------|---|--------------|
| vendor_id     | : | CentaurHauls |
| cpu family    | : | 6            |
| model         | : | 7            |
| model name    | : | VIA Ezra     |
| stepping      | : | 8            |
| cpu MHz       | : | 601.382      |
| cache size    | : | 64 KB        |
| fdiv_bug      | : | no           |
| hlt_bug       | : | no           |
| f00f_bug      | : | no           |
| coma_bug      | : | no           |
| fpu           | : | yes          |
| fpu_exception | : | yes          |
| cpuid level   | : | 1            |

```
wp : yes
flags : fpu de tsc msr cx8 mtrr pge mmx 3dnow
bogomips : 1203.90
clflush size : 32
```

# 7.2 lspci

```
00:00.0 Host bridge: Intel Corporation 440BX/ZX/DX - 82443BX/ZX/DX Host bridge (rev 03)
00:01.0 PCI bridge: Intel Corporation 440BX/ZX/DX - 82443BX/ZX/DX AGP bridge (rev 03)
00:07.0 ISA bridge: Intel Corporation 82371AB/EB/MB PIIX4 ISA (rev 02)
00:07.1 IDE interface: Intel Corporation 82371AB/EB/MB PIIX4 IDE (rev 01)
00:07.2 USB Controller: Intel Corporation 82371AB/EB/MB PIIX4 USB (rev 01)
00:07.3 Bridge: Intel Corporation 82371AB/EB/MB PIIX4 ACPI (rev 02)
00:0a.0 Ethernet controller: Realtek Semiconductor Co., Ltd. RTL-8139/8139C/8139C+ (rev 10)
01:00.0 VGA compatible controller: Trident Microsystems Cyber 9525 (rev 49)
```

# 8 Performance

# 8.1 Programme (Debian Lenny Test)

### 8.1.1 SuperPi

```
Install: mkdir super_pi
    cd super_pi
    wget ftp://pi.super-computing.org/Linux/super_pi.tar.gz
    tar xzvf super_pi.tar.gz
```

Aufruf: ./super\_pi -20

# 8.1.2 nbench

```
Install: apt-get install gcc make
  wget http://www.tux.org/~mayer/linux/nbench-byte-2.2.3.tar.gz
  tar xzvf nbench-byte-2.2.3.tar.gz
  cd nbench-byte-2.2.3
  make
```

Aufruf: ./nbench

### 8.1.3 Festplatte

Aufruf-Schreiben: dd if=/dev/zero of=/data/speedtest-500mb count=500 bs=1M

Aufruf-Lesen: dd if=/data/speedtest-500mb of=/dev/null

### 8.1.4 Windows Share - Samba

Install-Server: siehe Anleitung "Debian Server Installation"

Install-Client: Download timethis: http://www.microsoft.com/downloads/details.aspx?FamilyID=913795CD-7026-4143-AE85-1F5E096F9BE0&displaylang=en

Aufruf-Lesen: timethis copy \\192.168.0.2\data\speedtest-500mb C:\temp\

Aufruf-Schreiben: timethis copy speedtest-500mb \\192.168.0.2\USER

#### 8.1.5 FTP - proftp

Install-Client: Download: http://downloads.sourceforge.net/gnuwin32/wget-1.11.4-setup.exe

Install-Server: siehe Anleitung "Debian Server Installation"

Aufruf-Lesen: timethis wget ftp://USER:PASS@192.168.0.2/speedtest-500mb

### 8.1.6 Secure Copy - ssh

 $\label{eq:install-Client: Download: http://the.earth.li/~sgtatham/putty/latest/x86/putty-0.60-installer.exe and the installer and the installer and the in$ 

Install-Server: siehe Anleitung "Debian Server Installation"

- Aufruf Schreiben: timethis pscp-q-lUSER-pw,,PASS" speedtest-100mb 192.168.0.2:/data
- Aufruf Lesen: timethis pscp -q-l USER -pw "PASS" 192.168.0.2:/data/speedtest-100mb speedtest-100mb

# 8.1.7 MP3 - mpg123

Install: apt-get install mpg123

MP3: http://theslip.nin.com/

Aufruf: time mpg123 -qt 01 999 999.mp3

**Berechnung:** user+sys

### 8.1.8 MP3 Encoding - lame 3.98

Install: wget http://dfn.dl.sourceforge.net/sourceforge/lame/lame-398.tar.gz
 unp lame-398.tar.gz
 cd lame-398
 apt-get install gcc make
 ./configue && make

WAV: http://theslip.nin.com/

Aufruf: time frontend/lame -b 128 -h --quiet '01 999,999.wav' '01 999,999\_lame.mp3' Berechnung: user+sys

### 8.1.9 Komprimierung/Dekomprimierung - rar 3.8 / unrar

Install: apt-get install rar

WAV: http://theslip.nin.com/

Aufruf-Komprimierung: time rar a '01 999,999.rar' '01 999,999.wav'

Aufruf-Entkomprimierung: time unrar e '01 999,999.rar'

Berechnung  $\operatorname{user}+\operatorname{sys}$ 

# 8.2 Umgebungsbedingungen

Massenspeicher: 2,5" Festplatte IDE, IBM IC25N030-AT-DA 30 GB

Netzwerk-Switch: Netgear GS605

Client: AMD Athlon 64 X2 3800+ (2x2,0 GHz), Windows XP SP3, VIA Rhine II 100MBit (onboard) Netzwerk

Client Gigabit: PCI Karte Surecom EP-320G-TX1 (Realtek 8169) Netzwerk

Server Gigabit: PCI Karte LevelOne GNC-0105T (Realtek 8169) Netzwerk

### 8.3 Ergebnisse (Debian Lenny)

### 8.3.1 Intel Celeron (Coppermine)

SuperPi : 196.696 Sekunden

**nbench** : 3,047 / 3,300 / 5,818 (MEM/INT/FLOAT)

Festplatte: 15,5 / 11,9 MB/s (lesen/schreiben)

samba : 7,6 / 7,2 MB/s (lesen/schreiben)

samba-Gigabit : 15,7 / 13,3 MB/s (lesen/schreiben)

proftp: 9,9 MB/s (lesen)

proftp-Gigabit: 16,3 MB/s (lesen)

ssh: 2,4 / 2,4 MB/s (lesen/schreiben)

mpg123: : 1,548 Sekunden

lame 3.98 : 54,223 Sekunden

rar 3.80 : 116,955 / 9,028 Sekunden

# 8.3.2 VIA C3 (Ezra)

- SuperPi : 388,048 Sekunden
- **nbench** : 1,456 / 1,766 / 1,543 (MEM/INT/FLOAT)
- Festplatte: 15,2 / 12,6 MB/s (lesen/schreiben)
- samba: : 7,9 / 7,5 MB/s (lesen/schreiben)
- samba-Gigabit : 15,7 / 14,6 MB/s (lesen/schreiben)
- proftp: 9,7 MB/s (lesen)
- proftp-Gigabit: 16,3 MB/s (lesen)
- ssh: 1,6 / 1,6 MB/s (lesen/schreiben)
- **mpg123:** : 4,024 Sekunden
- lame 3.98 : 143,237 Sekunden
- rar 3.80 : 163,326 / 15,629 Sekunden

# 8.4 CPU-Vergleich

# 8.4.1 Vergleichswerte Debian Lenny

Tabelle 2: Vergleich CPU Leistung typischer Thin Client Prozessoren - Debian Lenny Der Test wurde wenn nicht anders angegeben mit Debian Lenny und dem 486 standard Kernel erzeugt

| CPU                                 | Takt (MHz) | MEM   | INT   | FLOAT      |
|-------------------------------------|------------|-------|-------|------------|
| Cyrix/NSC GXm                       | 233        | 0,279 | 0,406 | $0,\!334$  |
| Intel IXP420 XScale <sup>1</sup>    | 266        | 0,783 | 1,096 | $0,\!083$  |
| SiS SiS550                          | 200        | 0,860 | 1,045 | 0,888      |
| NSC/AMD Geode GX2                   | 400        | 0,98  | 1,21  | 1,15       |
| Freescale Semiconductor $MPC603e^2$ | 266        | 0,843 | 1,425 | 1,199      |
| AMD Geode LX 700                    | 433        | 1,507 | 1,552 | 1,404      |
| CentaurHauls/VIA C3 Ezra            | 600        | 1,471 | 1,717 | 1,565      |
| AMD Geode LX 800                    | 500        | 1,740 | 1,790 | 1,622      |
| Marvell Sheeva <sup>3</sup>         | 1200       | 3,317 | 4,549 | 0,358      |
| Intel Celeron Coppermine            | 600        | 3,047 | 3,300 | 5,818      |
| Transmeta Crusoe TM5800             | 733        | 3,452 | 4,513 | $2,\!972$  |
| AMD Athlon64 Newcastle              | 1000       | 6,286 | 6,723 | 11,498     |
| AMD Geode NX $^4$                   | 1066       | 6,423 | 7,064 | $11,\!510$ |
| Intel Atom N270                     | 1600       | 7,321 | 7,310 | 7,377      |
| Intel Atom N280                     | 1666       | 7,641 | 7,643 | 7,713      |
| AMD Geode NX $^4$                   | 1400       | 8,431 | 9,285 | $15,\!098$ |
| AMD $E-350^5$                       | 1600       | 8,516 | 9,601 | $16,\!085$ |

<sup>2</sup>Fujitsu AMS 150, Architektur: powerpc, Kernel: 2.4.32, gcc version: 3.3.6

<sup>4</sup>Kernel mit K7 Optimierung und Geode PowerNow Patch

<sup>&</sup>lt;sup>1</sup>Linksys NSLU2, Architektur: armel

<sup>&</sup>lt;sup>3</sup>Seagate DockStar, Architektur: armel, Kernel: 2.6.34.1, gcc version: 4.3.2

<sup>&</sup>lt;sup>5</sup>Kernel mit 686 Optimierung

| TEST             | : | Iterations/sec. | : | Old Index<br>Pentium 90* | :      | New<br>AMD | Index<br>K6/233* |
|------------------|---|-----------------|---|--------------------------|--------|------------|------------------|
| NUMERIC SORT     | : | 243.84          | : | 6.25                     | •<br>: |            | 2.05             |
| STRING SORT      | : | 25.848          | : | 11.55                    | :      |            | 1.79             |
| BITFIELD         | : | 8.5846e+07      | : | 14.73                    | :      |            | 3.08             |
| FP EMULATION     | : | 30.004          | : | 14.40                    | :      |            | 3.32             |
| FOURIER          | : | 6121.9          | : | 6.96                     | :      |            | 3.91             |
| ASSIGNMENT       | : | 5.2114          | : | 19.83                    | :      |            | 5.14             |
| IDEA             | : | 1208.9          | : | 18.49                    | :      |            | 5.49             |
| HUFFMAN          | : | 357.43          | : | 9.91                     | :      |            | 3.17             |
| NEURAL NET       | : | 6.9225          | : | 11.12                    | :      |            | 4.68             |
| LU DECOMPOSITION | : | 287.82          | : | 14.91                    | :      |            | 10.77            |

# 8.4.2 Intel Celeron (Coppermine) 600 MHz nBench Details (Debian Lenny)

# 8.4.3 Via C3 (Ezra) 600 MHz nBench Details (Debian Lenny)

| TEST             | :  | Iterations/sec. | :   | Old Index<br>Pentium 90* | :<br>: | New Index<br>AMD K6/233* |
|------------------|----|-----------------|-----|--------------------------|--------|--------------------------|
|                  | :- |                 | -:- |                          | -:     |                          |
| NUMERIC SURT     | :  | 131.12          | :   | 3.36                     | :      | 1.10                     |
| STRING SORT      | :  | 13.694          | :   | 6.12                     | :      | 0.95                     |
| BITFIELD         | :  | 3.417e+07       | :   | 5.86                     | :      | 1.22                     |
| FP EMULATION     | :  | 20.875          | :   | 10.02                    | :      | 2.31                     |
| FOURIER          | :  | 1163.7          | :   | 1.32                     | :      | 0.74                     |
| ASSIGNMENT       | :  | 2.6996          | :   | 10.27                    | :      | 2.66                     |
| IDEA             | :  | 444.02          | :   | 6.79                     | :      | 2.02                     |
| HUFFMAN          | :  | 213.59          | :   | 5.92                     | :      | 1.89                     |
| NEURAL NET       | :  | 1.7703          | :   | 2.84                     | :      | 1.20                     |
| LU DECOMPOSITION | :  | 110.38          | :   | 5.72                     | :      | 4.13                     |
|                  |    |                 |     |                          |        |                          |